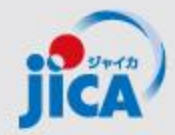

# 事業・契約管理プラットフォーム アカウントログイン・機能概要説明

### 2024年12月17日 JICA国際協力調達部

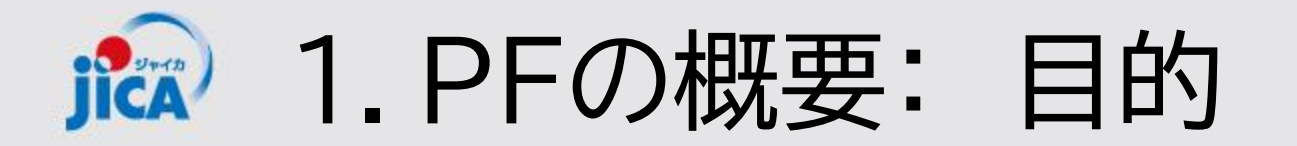

### <u>目的</u>

契約管理を電子化し、情報・コミュニケーションを一元管理・見える化することで、 業務負担やミスの削減を図る。

#### 課題

### コミュニケーションが属人化し、 効率性や情報管理で課題が発生して いる

- 関係者間のメールやり取りによるやり 取りの散逸
- やり取りしたファイル等の情報が散逸
- 担当者ごと対応の違い、進捗のブラックボックス化
- 対応時間等のデータが見えない

#### 対応

- コミュニケーションの効率を上げて事業の 質の向上につなげる
- ・やり取りをプラットフォームに集約
- ・契約相手方からの膨大なファイルを一 元管理
- ・フローの標準化/進捗の見える化・通 知/やり取りの履歴を保存
- ・蓄積した情報の抽出・分析による業務 フロー改善

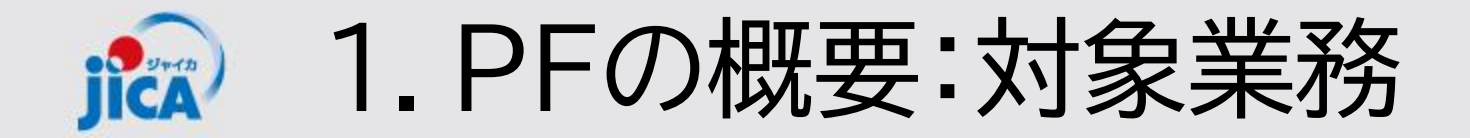

### <u>1.利用対象となる範囲</u>

#### 当座の対象:コンサルタント等契約(業務実施契約)

<u>2.利用シーン</u> (1)普段の「連絡・相談」

(2)各種申請手続き

 (1)の連絡・相談を参照して次の各種申請・承認手続きができます
 ①<u>打合簿の事前確認・取り交わし</u>
 ②契約締結・契約変更
 ③<u>月報の提出</u>
 ④確認書の提出
 ⑤成果品の事前確認 ~業務(部分)完了届・実績評価表のやり取り

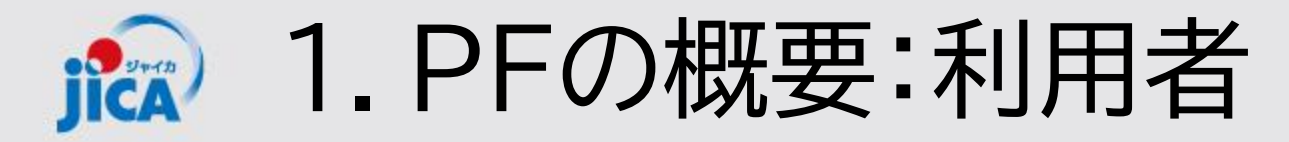

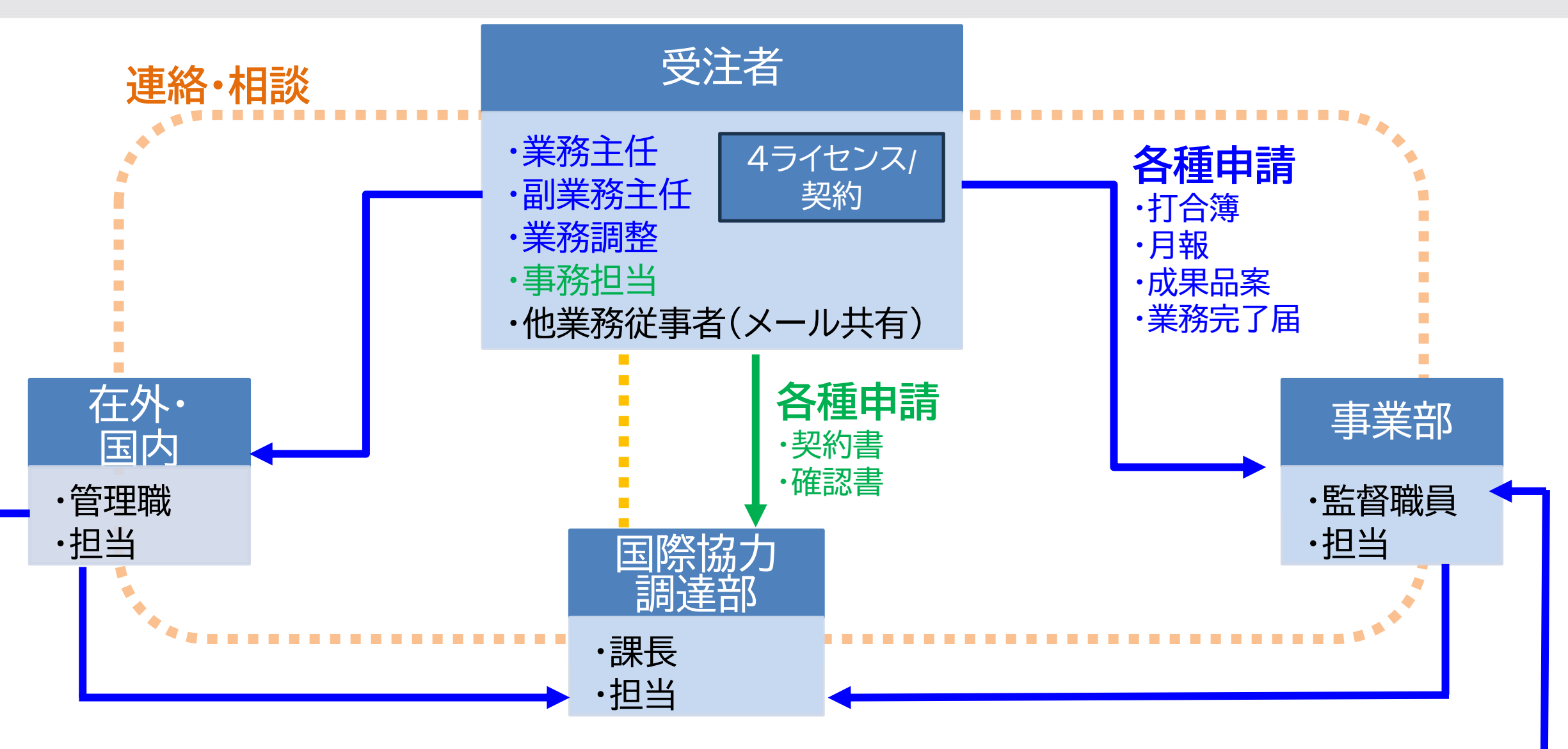

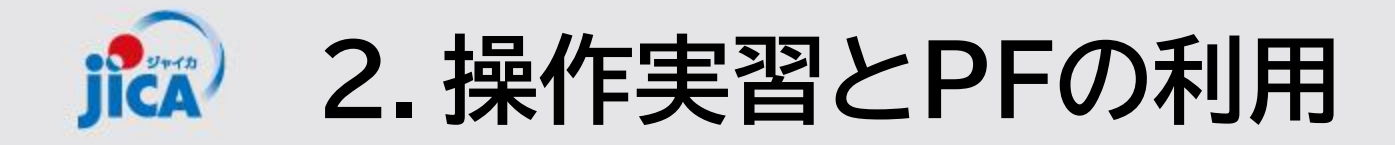

WEBでの周知:事業・契約管理プラットフォームの導入と説明会の案内

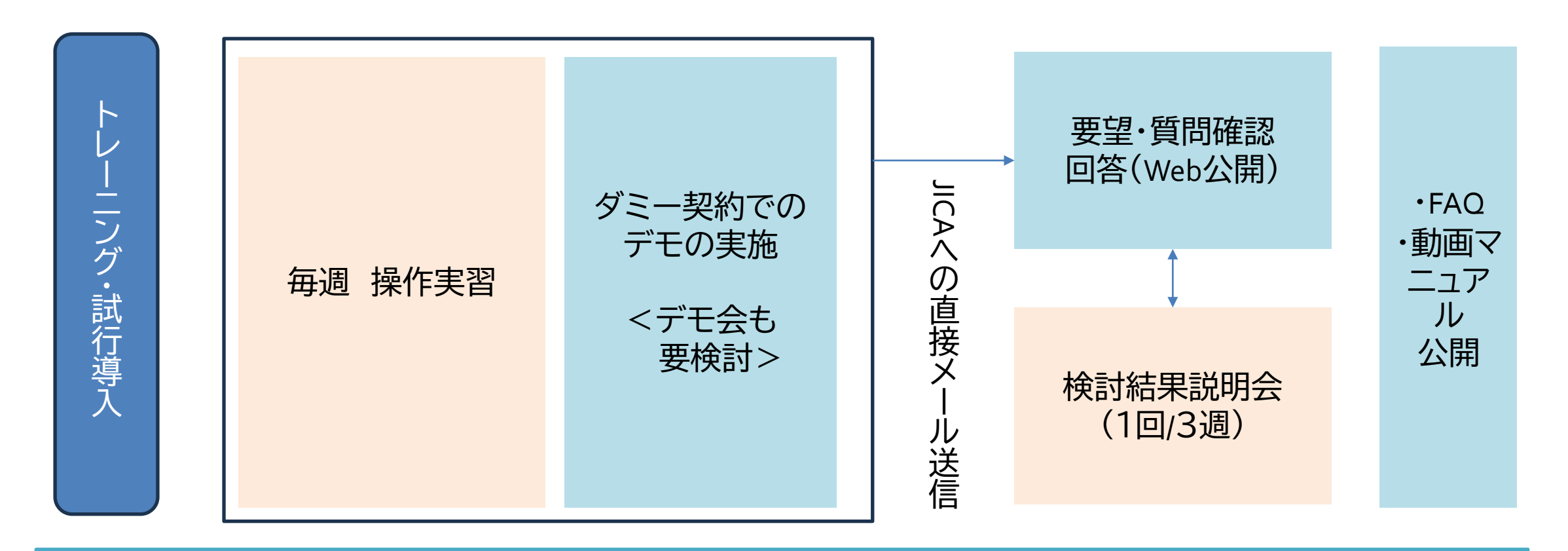

事業・契約管理プラットフォームの改修反映・試行導入継続

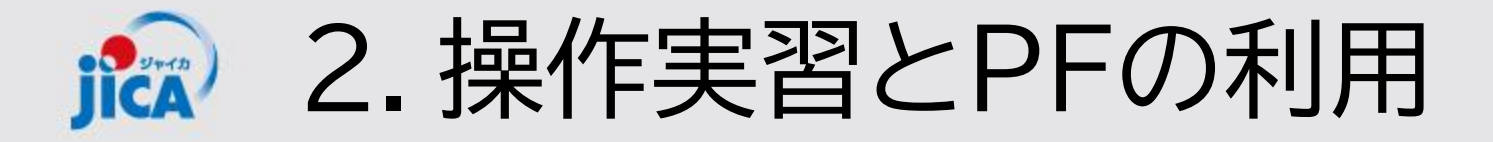

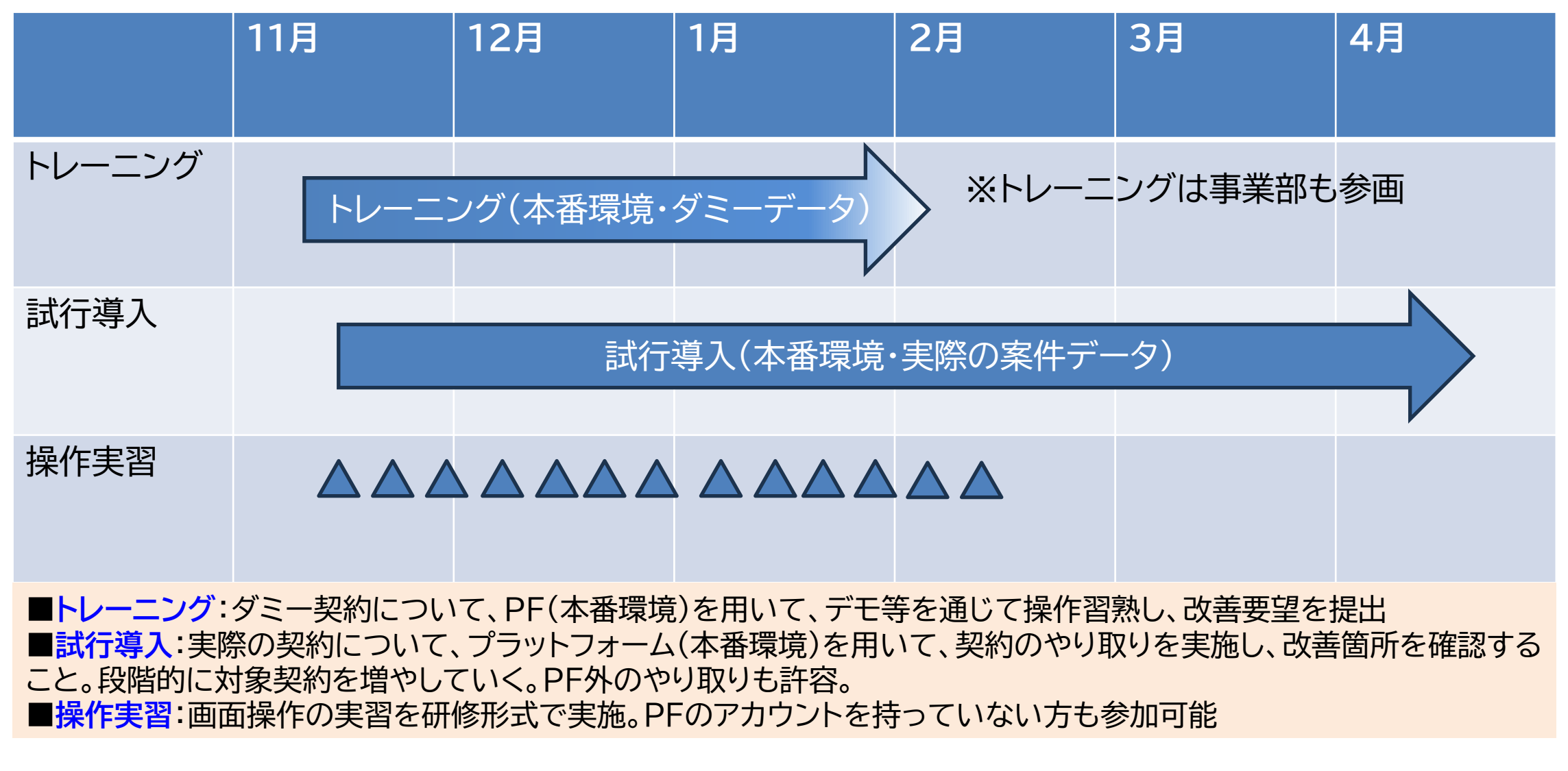

### PFの利用は、トレーニング・試行導入に会社単位でお申し込み下さい

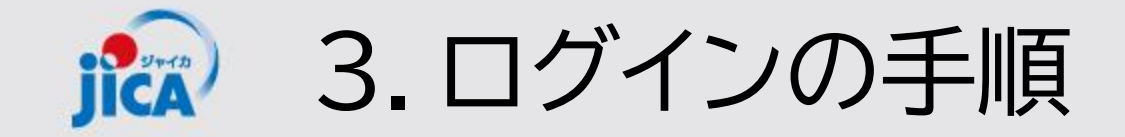

### <u>1. 初回ログインメールの受領</u> 事業契約管理プラットフォーム(<u>platform for pcm@jica.go.jp</u>)からメール送付

【登録完了・初回ログインのお願い】JICA事業・契約管理プラットフォーム(PF-PCM) ③ 与 返信 ⑤ 全員に返信 → 転送 前 … 事業契約管理プラットフォーム 2024/11/22 (金) 10:02 ※このメールアドレスは送信専用です 株式会社 先日ご提出いただいた「事業・契約管理プラットフォーム」(通称:PF-PCM)のアカウント登録が完了いたしました。 以下の URL からサイトを開いていただき、招待コードを入力してログインをお願いいたします。 URL:サイトはこちら 招待コード: W5fK0iaUibDCMIhDrU4AXIET ※当メールは送信専用のため、ご返信頂いても対応いたしかねますので、ご了承ください ※ご不明な点やお問い合わせはこちら contact.jica.pcm@bigtreetc.com ※このメールにお心当たりがない場合、第三者が申請アドレスの入力を誤った可能性があります。 その際は大変お手数ではございますが、メールを破棄していただきますよう、お願いいたします。 独立行政法人 国際協力機構 (JICA) 事業・契約管理プラットフォーム(PF-PCM) JICA ホームページ 調達情報: ホームページはこちら 2. Azure AD B2Cのサインアップ Azure AD B2Cにて、ご自身のメールと紐づける形でID、PWを設定

Azure AD bzele C、と自身の人 ルと湿 フロるが CI マニュアルはこちら→<u>リンク</u>

### <u>3.事業契約管理PFへのログイン</u>

初回ログインメールの招待コードをコピー&ペーストして初回ログイン

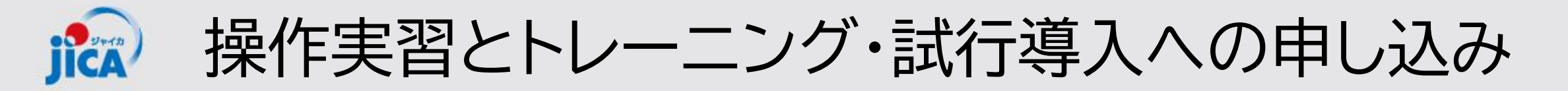

### 【操作実習】

・一回の申し込みでOK→Teamsリンクを使って好きな時に参加

【トレーニング・試行導入】
・操作実習とは別途、会社単位でお申し込みください
→<u>Microsoft Word - <sup>3</sup>óµë¿óÈIQ Q</u>

・トレーニングは1ダミー契約(会社ごとに3名)、
 ・試行導入複数契約(1契約ごとに4名)

・試行導入:11/13以前に申請・マッチング済みの方→登録準備中 11/18以降申請の方→マッチング準備中

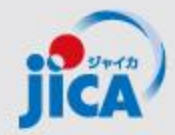

# 事業・契約管理プラットフォーム 打合簿、検索・参照方法

### 操作実習会① JICA国際協力調達部

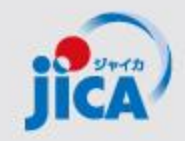

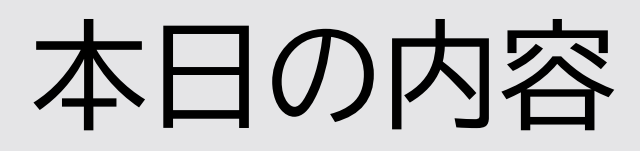

- 1. 打合簿作成(連絡・相談スレッド~打合簿事前協議)
- 2. 各種メニュー検索/参照方法
- 3. 質疑応答

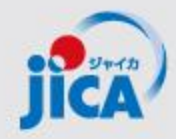

## 1. 打合簿作成 (連絡・相談スレッド~打合簿事前協議)

# **記 打合簿作成**(連絡・相談スレッド~打合簿事前協議)

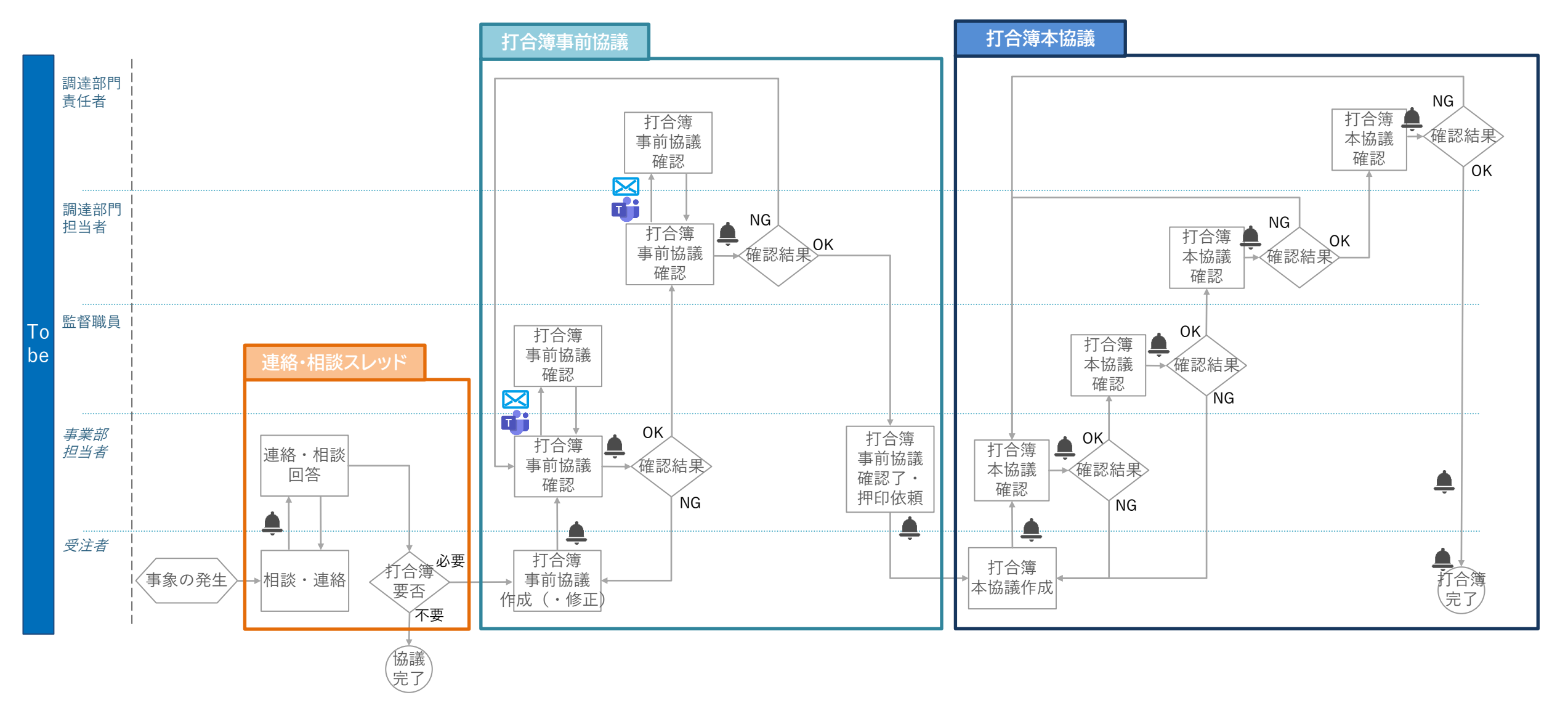

# 打合簿作成(連絡・相談スレッド~打合簿事前協議)

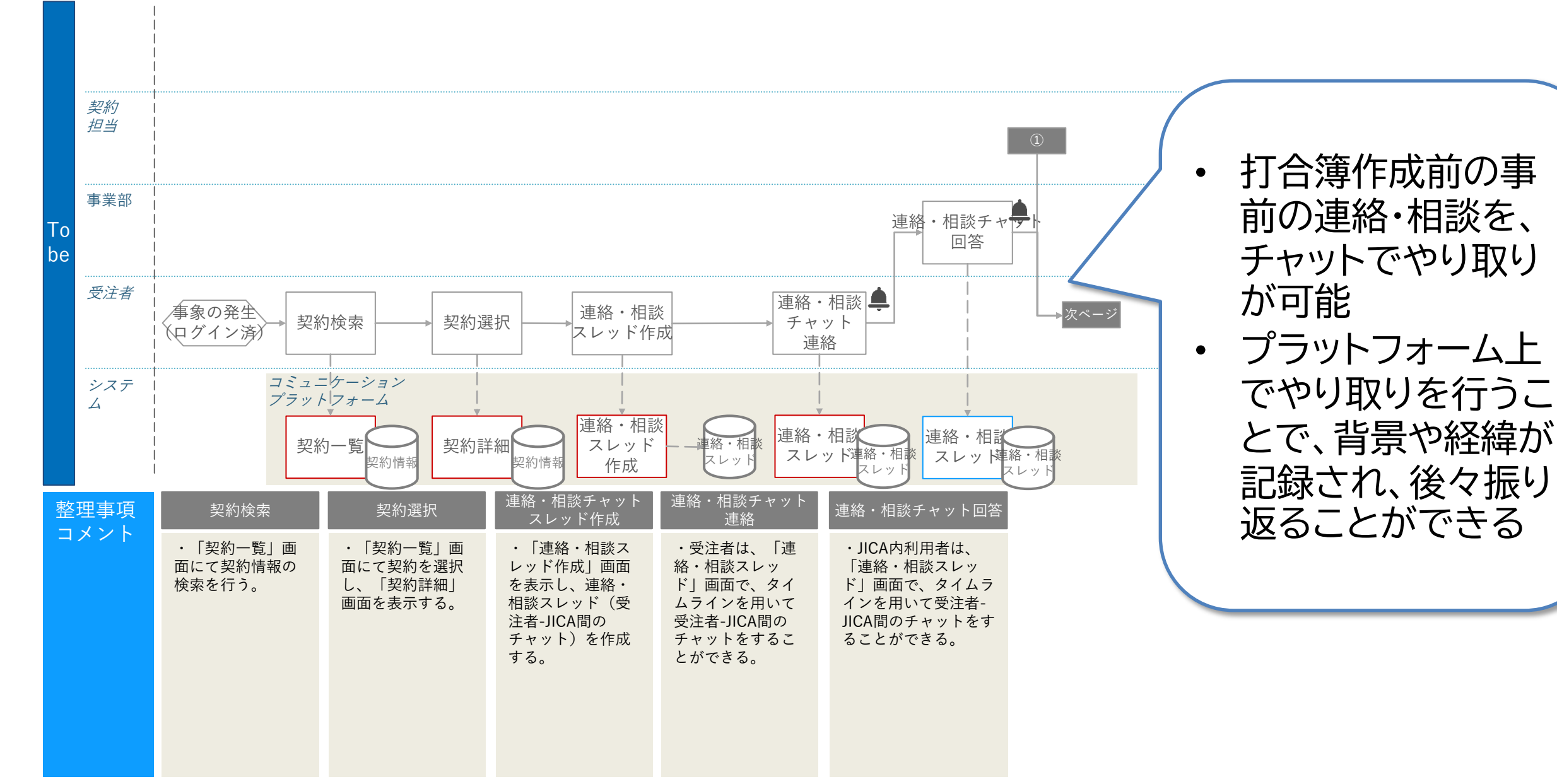

# 打合簿作成(連絡・相談スレッド~打合簿事前協議)

Strip CA

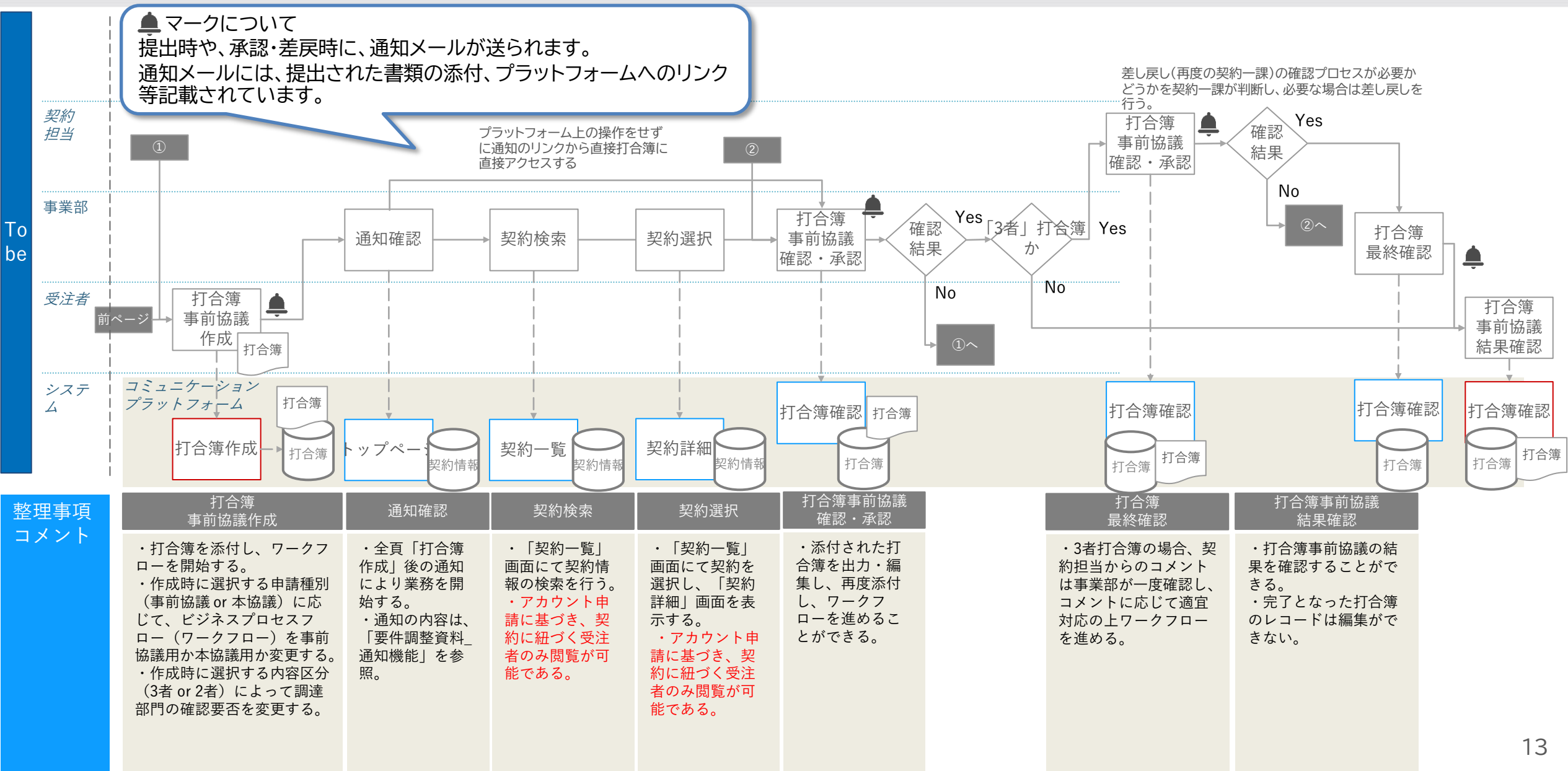

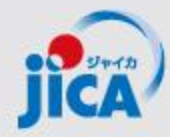

## 2. 各種メニュー検索/参照方法

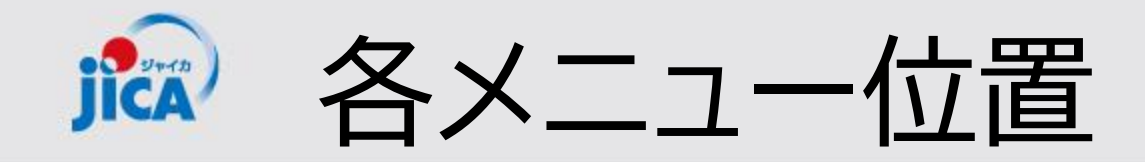

|        | <sup>2</sup> <sup>8</sup> <sup>8</sup> <sup>1</sup> <sup>1</sup> | 次のユーザーとしてサインイ              |
|--------|----------------------------------------------------------------------------------------------------|----------------------------|
| O JICA | ホーム   契約一覧   打合薄一覧   月報一覧   契約書類一覧   提出計画一覧   支払計画一覧   成果品一覧                                                                                                    | 確認會一覧                      |
| ホーム    |                                                                                                    |                            |
| ホーム    |                                                                                                    | 画面上部にメニューがあり、各一覧が<br>表示される |
| ש מעגט |                                                                                                    | Q                          |

または・・・

| ء<br>آ (O) JICA | <mark>≗このサイトは非公開です</mark> :特定のユ−ザ−のみ# | が、このサイトを表示できます。 <u>詳細情報</u> | 次のユーザーとしてサインイン <u>伊藤 珠希</u>                           | 画面 <sup>.</sup><br>てお | サイズによっては、 📃 に集約され<br>り、開くとメニューが表示される                              | , |
|-----------------|---------------------------------------|-----------------------------|-------------------------------------------------------|-----------------------|-------------------------------------------------------------------|---|
| ホーム             |                                       |                             |                                                       |                       | 谷a zのサイトは未公開です:特定のユーザーのみが、このサイトを表示できます。詳細情報 次のユーザーとしてサインイン(伊藤 珠糸) |   |
| ホーム             |                                       |                             |                                                       |                       |                                                                   |   |
|                 |                                       |                             |                                                       |                       | π-4                                                               |   |
|                 |                                       |                             | ヘルプ                                                   |                       | 契約一覧                                                              |   |
|                 |                                       |                             | マニュアル                                                 |                       | 打合簿一覧                                                             |   |
| お知らせ            |                                       |                             |                                                       |                       | 月報一覧                                                              |   |
|                 |                                       |                             | Q                                                     |                       | 契約會頻一覧                                                            |   |
|                 |                                       |                             |                                                       | N                     | 提出計画一覧                                                            |   |
| 通知日 ↓           | タイトル                                  | お知らせ内容                      | 参照URL                                                 |                       | 支払計画一覧                                                            |   |
| 2024/06/08      | 通知日デフォルト値                             | 保存可能か確認                     |                                                       |                       | 成果品一覧                                                             |   |
|                 | テストお知らせ03-外部                          | 新規のお知らせが届きました。参照URLにアクセ     | https://dev-web-project-                              | ٣                     | 確認費一覧                                                             |   |
|                 |                                       | 人し(内谷を確認し(ください。             | contractmanagement-<br>platform.powerappsportals.com/ |                       | 伊藤 诛希 ▼                                                           |   |

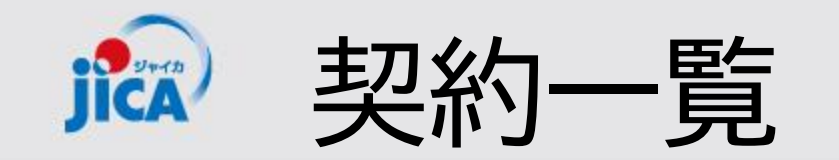

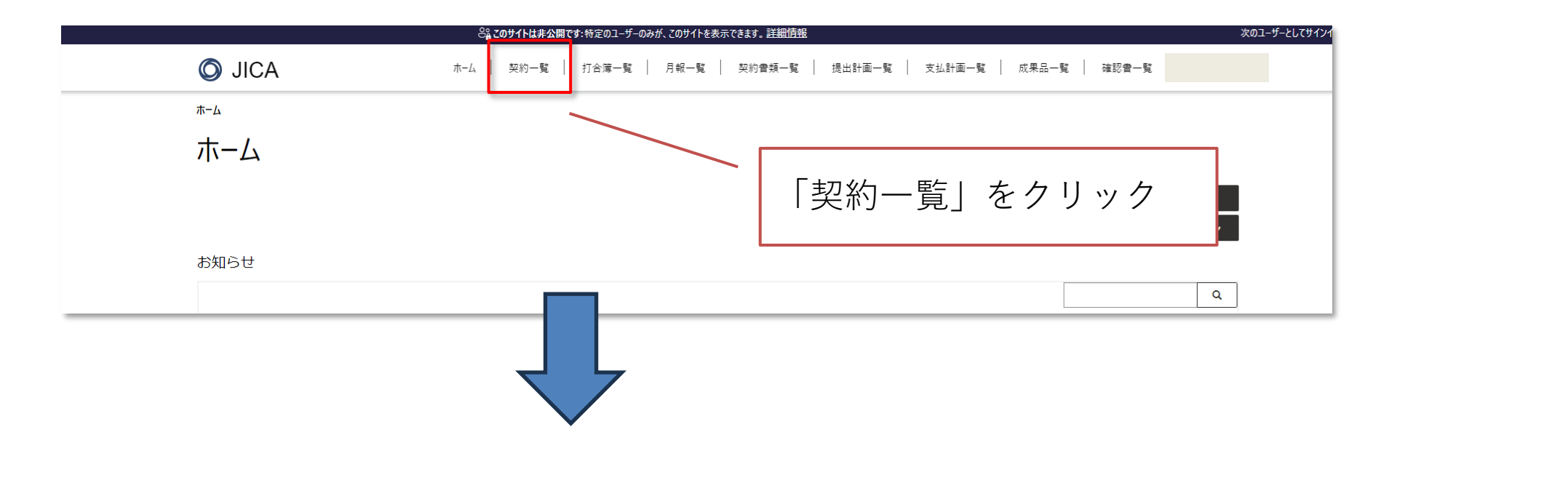

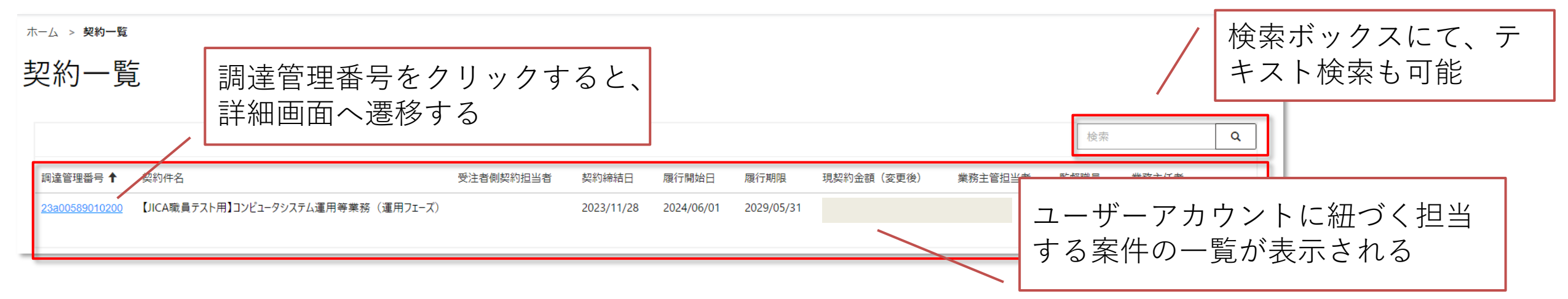

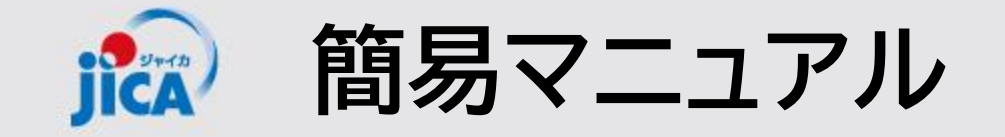

#### <u>事業・契約管理プラットフォーム ポータルサイト JICAについて - JICA</u>

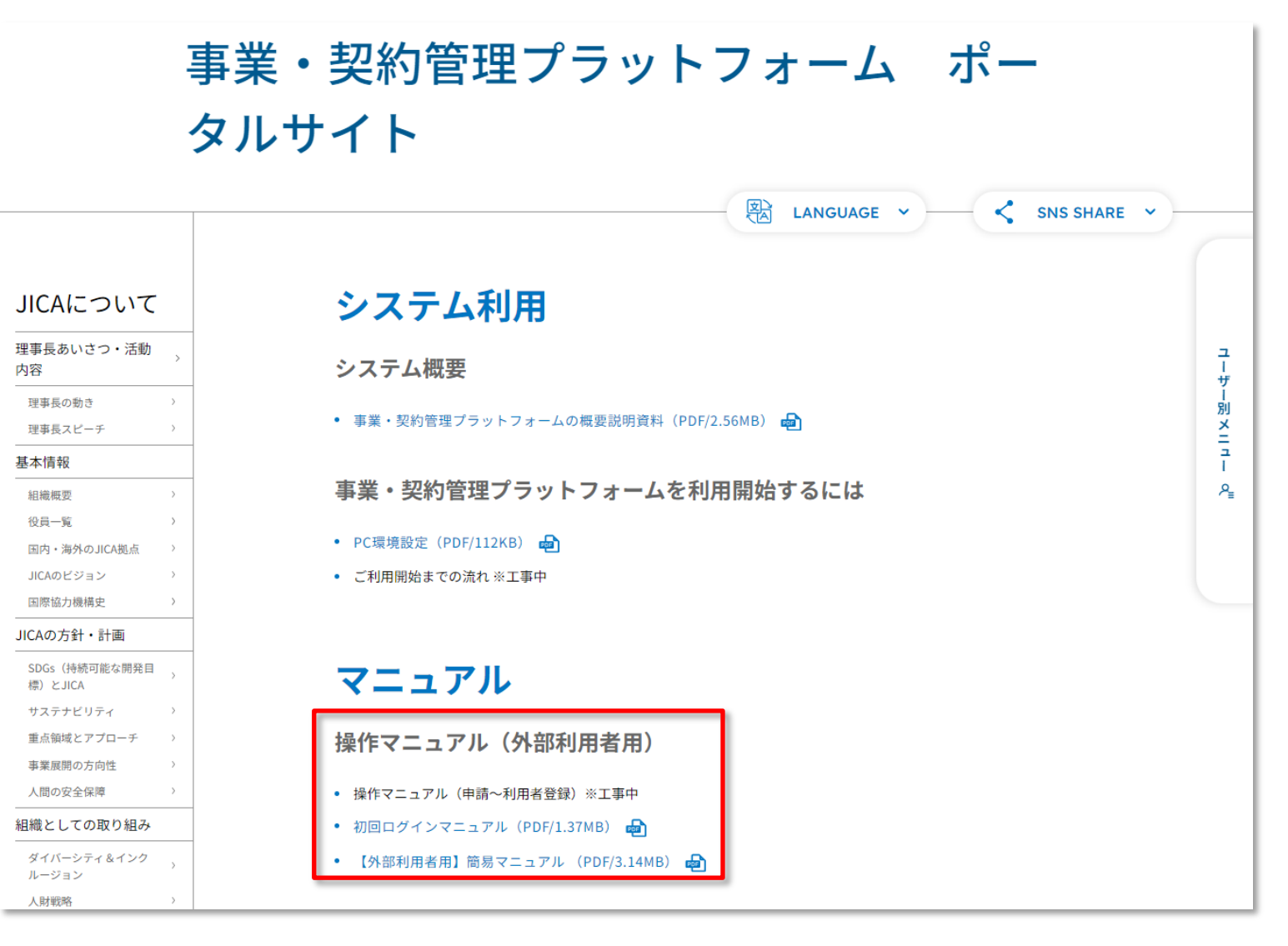

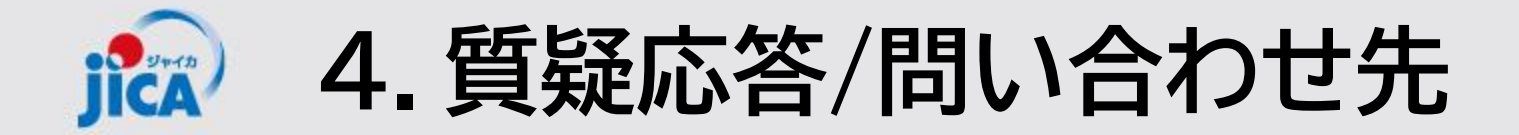

### 【システム操作面】 ヘルプデスク:<u>contact.jica.pcm@bigtreetc.com</u>

### 【改修要望・運用関係】 国際協力調達部 事業・契約管理プラットフォーム事務局 齋藤 大輔、伊藤 珠希、真島 泰人

・メールの件名: 【PF】←必ず入力してください
 ・メールアドレス: <u>RPA-Lilian@jica.go.jp</u>; <u>platform\_for\_pcm@jica.go.jp</u>